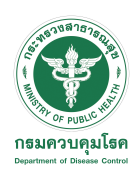

# ข้อปฏิบัติกรณีไม่สามารถใช้งานระบบได้

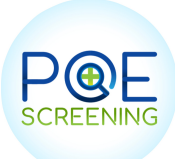

Clear Caches ผ่านระบบ Chrome 🚺

## 1 ที่ด้านขวาบน ให้คลิก "เพิ่มเติม"

|                          |     |     |     | ~     |
|--------------------------|-----|-----|-----|-------|
|                          | Q   | ₾   | ☆   | :     |
| New Tab                  |     |     |     | ЖТ    |
| New Window               |     |     |     | ЖN    |
| <br>New Incognito Window |     |     |     | ôቹN   |
| History                  |     |     |     | •     |
| Downloads                |     |     |     | Z₩L   |
| Bookmarks                |     |     |     | •     |
| Zoom                     | -   | 75% | +   | 53    |
| Print                    |     |     |     | ЖР    |
| Cast                     |     |     |     |       |
| Find                     |     |     |     | ЖF    |
| More Tools               |     |     |     | •     |
| Edit                     | Cut | С   | ору | Paste |
| Settings                 |     |     |     | ж,    |
| Help                     |     |     |     | •     |
|                          |     |     |     |       |

### 2. เลือก Clear Browsing Data...

| Save Page As<br>Create Shortcut | ₩S  |
|---------------------------------|-----|
|                                 |     |
| Clear Browsing Data             | ☆₩⊗ |
| Extensions                      |     |
| Task Manager                    |     |
| Developer Tools                 | 187 |

#### 3. Clear data

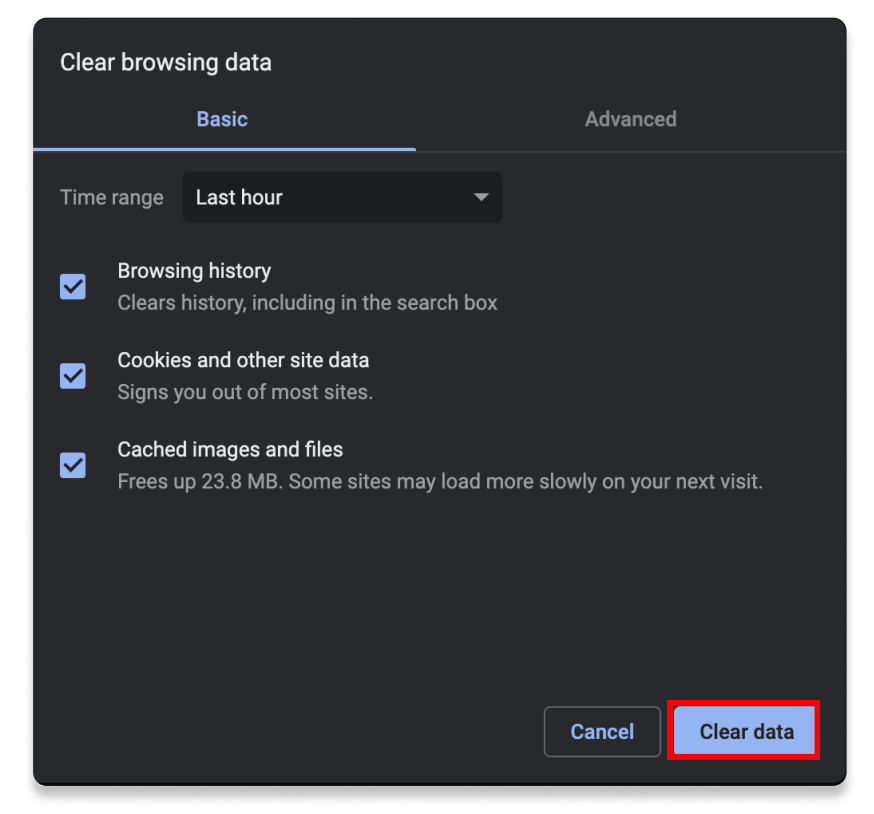

## 4. หลังจากนั้นทำการ Login หน้าเว็บใหม่